# Integración de FreeNAS nun dominio Samba4 e compartición de recursos por CIFS

- Nesta sección imos ver como integrar unha máquina con FreeNAS nun dominio con Samba4, para usala como sistema de almacenamento das carpetas persoais e comúns dos usuarios separado do controlador do dominio.
- Antes de comezar, restauraremos as seguintes máquinas as instantáneas indicadas (recórdese facer unha instantánea do estado actual antes de revertir as instantáneas):
  - Máquina FreeNAS: Revertimos a instantánea Recén instalada.
  - Máquinas dserver00, uclient01 e wclient01: Revertímolas á instantánea Escenario 5.A ou Escenario 5.B, en función do escenario que escolléramos na parte IV.

# Sumario

- 1 Integrar o equipo FreeNAS no dominio
  - 1.1 Cambiar o nome da máquina
    - ◆ 1.2 Sincronizar a hora por NTP
    - 1.3 Crear pool zfs e configuralo como pool do sistema
    - ◆ 1.4 Integrar o equipo no dominio
- 2 Configurar e compartir as carpetas por CIFS
  - ◆ 2.1 Crear o esqueleto de carpetas
  - 2.2 Configurar os permisos
  - 2.3 Compartir as carpetas por CIFS
- 3 Configurar os usuarios e equipos do dominio para acceder ás carpetas almacenadas en FreeNAS
  - ◆ 3.1 Configuración para os equipos Windows
  - ◆ 3.2 Configuración para os equipos Linux

# Integrar o equipo FreeNAS no dominio

• O primeiro será seguir os pasos necesarios para integrar o equipo FreeNAS dentro do dominio, para que poidamos acceder a el cos usuarios do mesmo.

### Cambiar o nome da máquina

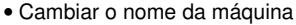

| System              |              |                   |              |                |                    |               |     |
|---------------------|--------------|-------------------|--------------|----------------|--------------------|---------------|-----|
| information Genera  | al Boot      | Avanzado          | e-mail       | System Dataset | Ajustes (Tunables) | Actualización | CAs |
| Información de      | I Sistema    |                   |              |                |                    |               |     |
| Nombre de anfibrión | n (Hostname) | freenas.lescalque | maliocal     | de .           |                    |               |     |
| Compilación         |              | FreeNAS-9.3-ST    | ABLE-20150   | 4100216        |                    |               |     |
| Plataforma          |              | Intel(R) Core(TM  | ) (7-3770 CP | N @ 3.40GHz    |                    |               |     |
| Memoria             |              | 996MB             |              |                |                    |               |     |
| Hora del Sistema    |              | Tue May 05 13 1   | 8:17 CEST 2  | 1015           |                    |               |     |
| Tiempo desde inick  |              | 1:18PM up 43 mi   | ns, 0 users  |                |                    |               |     |
| 121102032035        |              | 0.00 0.00 0.00    |              |                |                    |               |     |

Na lapela de **Información** do apartado de **Sistema** da ferramenta de administración de FreeNAS, veremos que por defecto ten como nome *freenas*. Este nome non ten ningún inconveniente, pero nós seguindo o noso esquema queremos que o nome do equipo sexa *nas00.iescalquera.local*. Picamos no botón de **Edit** para cambiar o nome.

| nformación del Sistema         |                                         |
|--------------------------------|-----------------------------------------|
| Nordre de arfittion (Hostname) | nantitijerscalquera.local               |
| Compilación                    | M2<br>FreeNAS-9-3-STABLE-201504000216   |
| Plataforma                     | Intel(R) Core(TM) /7-3770 CPU @ 3.40GHz |
| Memoria                        | useus                                   |
| Nora del Sistema               | Thu Apr 30 15:41.12 CES7 2015           |
| Tiempo deade inicio            | 3-43PM up 32 mins, 0-users              |
| Carga Media                    | 0.00, 6 06, 0.07                        |
|                                |                                         |

Introducimos o novo nome (nas00.iescalquera.local) e picamos en Ok.

### Sincronizar a hora por NTP

• Como en todos os equipos que integramos no dominio Samba4, para que o proceso de autenticación con Kerberos funcione precisamos que a hora dos equipos do dominio estea sincronizada, por iso imos configurar no equipo FreeNAS os mesmos servidores de hora que xa configuramos tanto en *dserver* como nos clientes.

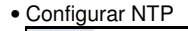

| Internation General Boot Averagedo             | e-mail System Dataset Ap           | nies (Tunebies) Actualizae | ción CAs | Certificados | Support |
|------------------------------------------------|------------------------------------|----------------------------|----------|--------------|---------|
| Protocolo:                                     | arta +                             |                            |          |              |         |
| Certificate                                    | *                                  |                            |          |              |         |
| WebGUI IPvel Address:                          | 4444 +                             |                            |          |              |         |
| WebGUI IPv6 Address:                           |                                    |                            |          |              |         |
| WebGUI HTTP Pert:                              | 80                                 |                            |          |              |         |
| WebGUI HTTPS Part                              | 443                                |                            |          |              |         |
| WebGUI HTTP > HTTPS Redirect:                  | ۵ 🕎                                |                            |          |              |         |
| idiona (Requiere recarga de la interfaz):      | Spanish                            |                            |          |              |         |
| Mapa de teclado de la consola:                 | Spanish ISO-8859-1                 | Spensh ISO-8859-1 =        |          |              |         |
| Zona Horaria:                                  | Europe/Madrid                      |                            |          |              |         |
| Servidor SysLog:                               |                                    |                            |          |              |         |
| Boardar   When a configuration for Marria   Do | andar Configuration   Babie config | aratike Decembered ATS     | 1        |              |         |

Imos á lapela Xeral para picar no botón de Servidores NTP

| term of a local state and |         |      | Pheterate    | Mer Poli | Max Poli |  |
|---------------------------|---------|------|--------------|----------|----------|--|
|                           | failure | tue  | tabe         | 6        | 30       |  |
| entral pool rep. org      | tabe    | true | failure      | 6        | 30       |  |
| gra spin loosy hadren     | failure | the  | <b>Mater</b> | 6        | 30       |  |
|                           |         |      |              |          |          |  |
|                           |         |      |              |          |          |  |

Vemos que o equipo xa ven configurado con unha serie de servidores NTP. Estes servidores poderían valernos, pero para ser coherentes na instalación e asegurarnos que non hai desfases na hora imos configurar os mesmos que utilizamos nas outras máquinas. Así ademais vemos como personalizar os servidores NTP que utilizamos, porque tamén poderíamos ter un servidor de NTP propio na nosa rede local sincronizar a hora de todos os equipos con ese, en lugar de utilizar servidores NTP externos. Así que seleccionamos un dos servidores NTP e picamos en **Delete** para quitalo...

| Add berakter time t    |        |      |           |         |        |
|------------------------|--------|------|-----------|---------|--------|
| Dirección              | Ratege | Bust | Protentio | Mer Pol | Max Po |
| e-entry has been found |        |      |           |         |        |
|                        |        |      |           |         |        |
|                        |        |      |           |         |        |
|                        |        |      |           |         |        |
|                        |        |      |           |         |        |
|                        |        |      |           |         |        |
|                        |        |      |           |         |        |
|                        |        |      |           |         |        |
|                        |        |      |           |         |        |
|                        |        |      |           |         |        |

e facemos o mesmo cos outros dous. Agora imos engadir o que nós queremos que use o equipo, picando en Add Servidor NTP 1.

| Dirección: | 1.es.pool.ntp.org |   |
|------------|-------------------|---|
| Rafaga:    | <b>(1)</b>        |   |
| Burst:     | <b>(1)</b>        |   |
| Preferido: | <b>()</b>         |   |
| Min Poll:  | 6                 |   |
| Max Poll:  | 10                | ( |
| Forzar:    | <b>—</b>          |   |

Introducimos o nome do servidor (no momento actual sería 0.europe.pool.ntp.org) e picamos en Ok.

| unspepondingung hale sur bale 6 20<br>polardapung bale sur bale 6 20<br>unspepondingung bale sur bale 6 20 |
|----------------------------------------------------------------------------------------------------|
| n post/nguarg babe true babe 6 20<br>wange post/nguarg babe true babe 6 20                                 |
| surge polluguarg false tile false 6 20                                                                     |
|                                                                                                    |

E facemos así cos outros servidores NTP que usamos nos outros equipos.

| Protocala                                | arra 1              |
|------------------------------------------|---------------------|
| Certificado:                             |                     |
| WebGUI IPv4 Address:                     | [8.88.8] + ]        |
| WebGUI IPvi Address:                     |                     |
| MINDOUS HTTP Port                        | 30                  |
| WebGull HTTPS Port:                      | 60                  |
| WebGUI HTTP > HTTPS Redirect:            | 12 Ø                |
| Micma (Requiere recarga de la interfac): | Sparish +           |
| Mapa de teclado de la consola:           | Speriel 150 885 1 + |
| Zona Moraria;                            | Europetrilated v    |
| Servidor SysLog:                         |                     |

Para que a hora do equipo sexa correcta é importante ter ben configurada a zona horaria. Na pestana **Xeral** tamén atopamos a opción de **Zona Horaria**. Seleccionaremos a zona de Madrid se non estivese xa seleccionada e picamos en **Guardar**.

|                                 | and the second second second second     |  |  |
|---------------------------------|-----------------------------------------|--|--|
| energie de antéries (motimarie) | neoti estador a total                   |  |  |
| Compilación                     | FreeAuAS-0.3-STABLE-201504100216        |  |  |
| Pataforma                       | Intel(R) Core(TM) /7-3770 CPU @ 3-40GHz |  |  |
| Memoria                         | 200MB                                   |  |  |
| fore del Sistema                | Tue May 05 13:54:00 CEST 2015           |  |  |
| Tiempo desde inicio             | 1:14PM up 30 mins, 0 users              |  |  |
| Carga Wedlia                    | 0.00, 0.00, 0.03                        |  |  |

Comprobamos na pestana de Información que a hora está correcta, e coincide cos outros equipos do dominio.

### Crear pool zfs e configuralo como pool do sistema

- Aínda que xa temos creado un volume, ímolo borrar para crear un volume novo e configuralo como *conxunto de datos do sistema*, xa que aí garda FreeNAS certa información de configuración. Esta información é necesaria para poder iniciar algúns servizos como CIFS (SMB).
- Crear volume ZFS e configuralo como volume do sistema

| Nombre   | Usado          | Disponible | Compression | Compression Ratio | Estado  |  |
|----------|----------------|------------|-------------|-------------------|---------|--|
| . vokadő | 4.6 MB (0%)    | 31.7 G/B   |             | -                 | HEALTHY |  |
|          | A A AND LODGED | 110.08     | 4.4         | 1.92.             |         |  |
| voltad5  | 14 MB (2%)     | 14900      | 54          | 1.338             |         |  |

Seleccionamos o volume que tivésemos creado e eliminámolo.

|                            | -                                   |
|----------------------------|-------------------------------------|
| datos                      |                                     |
| Volume to extend           |                                     |
|                            |                                     |
| Encryption                 |                                     |
| Available disks            |                                     |
| + 1 - 10.7 GB (3 drives    | (, show)                            |
|                            |                                     |
|                            |                                     |
| - Volume layout (Estimated | capacity: 8.00 GiB)                 |
| Stripe -                   | 1 2 3 4 5 8 7 8 9 10 11 12 13 14 15 |
| 1x1x10.7 GB                | ada1                                |
|                            |                                     |
| Capacity: 8.00 GiB         |                                     |
| Capacity: 8.00 GiB         |                                     |

Abrimos o xestor de volumes para crear un volume co nome *datos*. Podemos facer un volume en RAID con varios discos, pero tendo en conta que traballamos con unha máquina virtual na que os discos residen en realidade en ficheiros dun mesmo disco duro físico non imos conseguir un mellor rendemento senón ao revés. Por tanto, imos coller un único disco para o volume, e picamos en **Add Volume**.

| Information | General     | Boot    | Avanzado | e-mai | System Dataset | Ajustes (Tunables) | Actualizació |
|-------------|-------------|---------|----------|-------|----------------|--------------------|--------------|
| System da   | taset pool: | datos 💌 |          |       |                |                    |              |
| Syslog:     |             | -       |          |       |                |                    |              |
| Reporting   | Database:   | ۲       |          |       |                |                    |              |
| Guardar     |             |         |          |       |                |                    |              |
| h3          |             |         |          |       |                |                    |              |
|             |             |         |          |       |                |                    |              |
|             |             |         |          |       |                |                    |              |
|             |             |         |          |       |                |                    |              |

Unha vez creado o volume (en realidade, o *pool*) ZFS, imos á lapela de **Conxunto de datos do sistema** do apartado **Sistema** e comprobamos que ese volume xa está seleccionado na opción de **System dataset pool**.

### Integrar o equipo no dominio

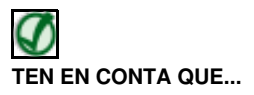

Para que o equipo FreeNAS se poida integrar no dominio e logo os clientes accedan correctamente aos recursos compartidos, é moi importante que todos os equipos (clientes, máquina FreeNAS e *dserver*) teñan a hora sincronizada. Aínda que temos os sistemas configurados para sincronizar a hora por NTP, temos detectado que en ocasións ao gardar o estado e restaurar as máquinas virtuais o sistema tarda uns minutos en tomar a hora correcta. En caso necesario, pódese usar o comando *date* para comprobar e modificar a hora se é necesario tanto na máquina FreeNAS como en *dserver*.

- Chega xa o momento de integrar o equipo FreeNAS no dominio Samba4
- Integrar equipo FreeNAS no dominio

| ectory Service          |               |                     |             |              |              |      |
|-------------------------|---------------|---------------------|-------------|--------------|--------------|------|
| AD LDAP                 | NIS           | NT4 Kerberos        | Realms Kert | eros Keytabs | Kerberos Set | ings |
| iombre de Dominio (DNS  | Wombre Real): | iescalquera.local   | 1           | Ø            |              |      |
| Cuenta de Nombre de do  | minio:        | administrator       |             | ۲            |              |      |
| Password de cuenta de d | ominio:       |                     |             | ۲            |              |      |
| fabilitado:             |               | 2                   |             |              |              |      |
| Guardar Blodo Avanzad   | Rebuild D     | rectory Service Cad | +           |              |              |      |
| R                       |               |                     |             |              |              |      |
|                         |               |                     |             |              |              |      |
|                         |               |                     |             |              |              |      |
|                         |               |                     |             |              |              |      |

.

Imos ao apartado **Directorio** e dentro del á pestana **AD** (*Active Directory*). Introducimos os datos do dominio: \*Nome do dominio: **iescalquera.local** 

\*Nome de conta no dominio: **administrator** (é a conta dun usuario administrador do dominio)

\*Contrasinal da conta no dominio: **abc123.** (é o contrasinal dese usuario)

\*Activamos a opción de **Habilitado** para activar este servizo de directorio no sistema.

En lugar de aceptar, imos picar en **Modo Avanzado** para cambiar un par de parámetros.

| AD LDAP N                       | NF4 Kerberos Realms Kerberos Keytabs Kerberos Settings |  |
|---------------------------------|--------------------------------------------------------|--|
| ABI extensions:                 | 2 Ø                                                    |  |
| Permitir dominios autenticados: | m Ø                                                    |  |
| Use el dominio predeterminado.  | 🖸 🗊                                                    |  |
| Nombre del Sitio:               |                                                        |  |
| Controlador de Dominio:         |                                                        |  |
| Global Catalog Server:          |                                                        |  |
| Reino Kerberos:                 | RICH DIRATOON                                          |  |
| Keytab de Kerberos:             |                                                        |  |
| AD timeout:                     | eq (                                                   |  |
| Tiempo de espera DNS agotado    | 10                                                     |  |
| stmap backend                   | men - Dest                                             |  |
| Winbind NSS Infe:               | •                                                      |  |
| Envoltorio SASL:                |                                                        |  |
| Habilitado                      | -                                                      |  |
| Guardian Manada Manada A        | aute devolvy Server Cache                              |  |

Activamos as opcións de **Extensións de Unix** (xa que é un dominio con Samba4) e **Usar el dominio predeterminado** para non ter que poñer o nome do dominio antes do nome do usuario para os usuarios do dominio, e que sexan así como usuarios locais. Por outro lado, establecemos o valor de **AD timeout** a 60 (na última versión de FreeNAS ese xa é o valor por defecto), porque nas probas realizadas sobre as máquinas virtuais no momento en que se integra o equipo no dominio o retardo pode ser maior de 10 segundos, e entón daría un erro ao intentar integrar o equipo no dominio. Aceptamos picando en **Guardar**.

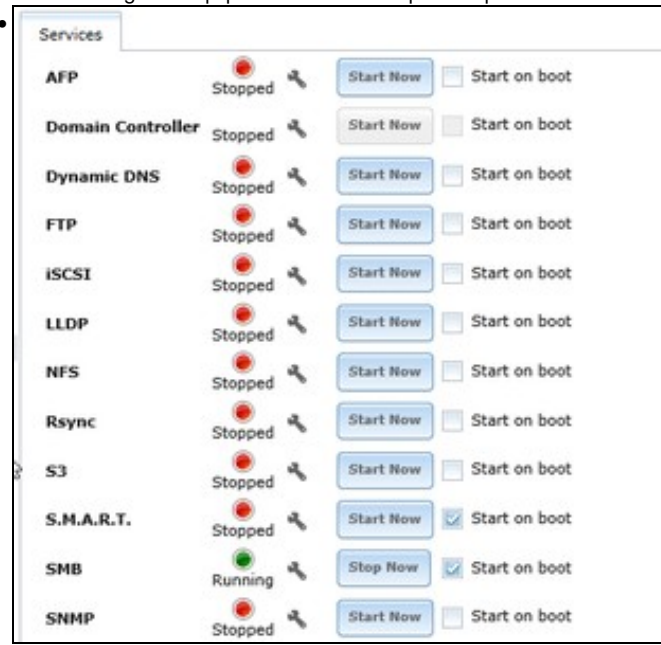

Vemos que iniciou automaticamente tamén o servizo SMB, xa que é necesario para a autenticación de usuarios do directorio activo.

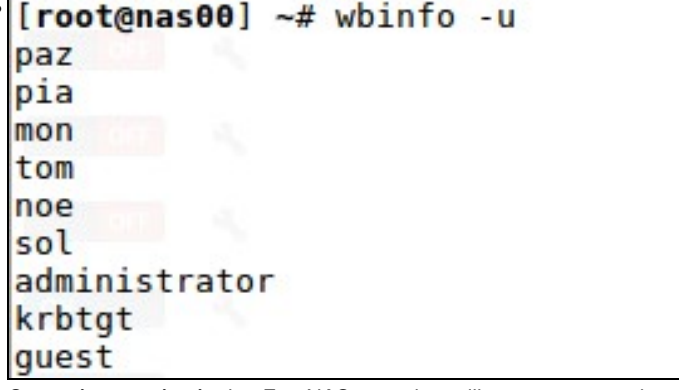

Conectámonos á máquina FreeNAS por ssh e utilizamos o comando **wbinfo -u** para ver os usuarios do dominio (tamén podemos velos co

|   | comando getent passwd)                  |
|---|-----------------------------------------|
| • | [root@nas00] ~# wbinfo -g               |
|   | allowed rodc password replication group |
|   | enterprise read-only domain controllers |
|   | denied rodc password replication group  |
|   | read-only domain controllers            |
|   | group policy creator owners             |
|   | ras and ias servers                     |
|   | domain controllers                      |
|   | enterprise admins                       |
|   | domain computers                        |
|   | cert publishers                         |
|   | dnsupdateproxy                          |
|   | g-dam1-profes                           |
|   | g-dam2-profes                           |
|   | domain admins                           |
|   | domain guests                           |
|   | schema admins                           |
|   | domain users                            |
|   | g-dam1-alum                             |
|   | g-dam2-alum                             |
|   | g-usuarios                              |
|   | dnsadmins                               |
|   | g-profes                                |
|   | g-alum                                  |
|   | [root@nas00] ~#                         |
|   |                                         |

e wbinfo -g para ver os grupos (tamén podemos velos co comando getent group).

# Configurar e compartir as carpetas por CIFS

Agora que xa temos dispoñibles na máquina FreeNAS os usuarios e grupos do dominio, podemos crear a estrutura de carpetas, establecer
os permisos necesarios e compartir as carpetas por CIFS para que sexan utilizadas polos equipos cliente.

### Crear o esqueleto de carpetas

- Comezaremos creando o esqueleto de carpetas, que será moi similar ao que tiñamos en *dserver00* para Samba4, así que poderemos reutilizar os mesmos scripts cambiando as carpetas base.
- Definiremos en FreeNAS dous conxuntos de datos (*datasets*) dentro do volume ZFS *datos*; para as carpetas dos usuarios e a carpeta común respectivamente. Desta forma podemos usar configuracións independentes para cada un deles, como cotas de disco, nivel de compresión, etc.
- Crear o esqueleto de carpetas

| Athacenamiento  |                             |                         |                      |                   |         |   |
|-----------------|-----------------------------|-------------------------|----------------------|-------------------|---------|---|
| Volumenen Tarra | periodicas de instantaneses | Tareas de replicación S | cruits Stopphon VMus | re-Snapshat       |         |   |
|                 | Ingentified Ingentify on    | Marine No. Street       |                      |                   |         |   |
| Northre         | Unado                       | Osponble                | Compression          | Compression Rates | Estado  |   |
| a (860)         | 2.8 MB (0%)                 | 7.9-648                 |                      |                   | HEALTHY | 1 |
| datos           | 2.2 MB (0%)                 | 7.7 68                  | 24                   | 8.57x             | -       |   |
|                 | Create Dataset              | 0                       |                      |                   |         |   |
|                 | •                           |                         |                      |                   |         |   |

Na lapela de Volumes dentro do apartado de Almacenamento, seleccionamos o conxunto de datos datos e picamos no botón para Crear un conxunto de datos.

| Create Dataset                          | 2                                                                                                    |
|-----------------------------------------|----------------------------------------------------------------------------------------------------|
| Crear un conjunto de datos ZFS en datos |                                                                                                    |
| Nombre del conjunto de datos (Dataset): | usuarios                                                                                                    |
| Nivel de compresion:                    | Herodar (Iz4)                                                                                                    |
| Share type:                             | UNIX T                                                                                                    |
| Case Sensitivity:                       | Sensitive                                                                                                    |
| Habilitar un tiempo:                    | Bercedar (on)     Encendido     Apagado                                                                                                    |
| ZFS Deduplication:                      | Enabling dedup may have drastic performance implications,<br>as well as impact your ability to access your data.<br>Consider using compression instead.<br>Heredar (off) |
| Attadir un conjunto de dates            | litode Avanzade                                                                                                    |

Poñemos como nome **usuarios** e deixamos o resto de opcións por defecto (poderíamos asignar se quixéramos un tamaño máximo para este conxunto de datos usando o *Modo Avanzado*), picando en **Añadir un conjunto de datos**.

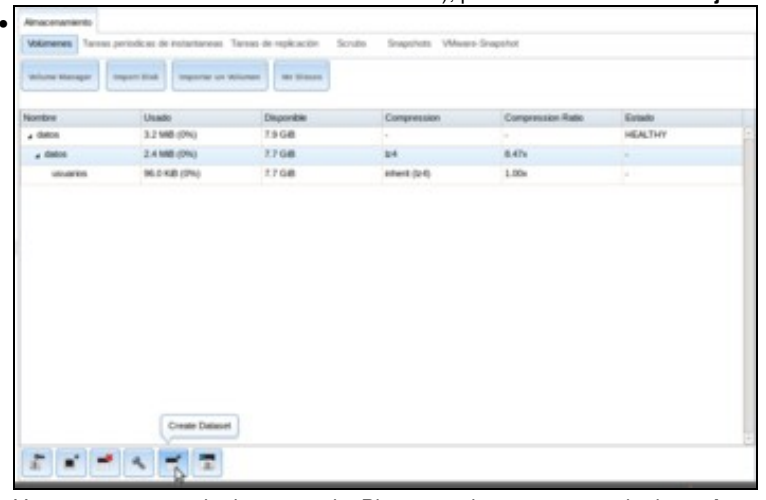

Vemos o conxunto de datos creado. Picamos sobre o conxunto de datos datos e creamos outro...

| rear un conjunto de datos 21-5 en datos |                                                                                                    |
|-----------------------------------------|----------------------------------------------------------------------------------------------------|
| Nombre del conjunto de datos (Dataset): | comuni                                                                                                    |
| Nivel de compresion:                    | Heredar (Iz4)                                                                                                    |
| Share type:                             | UNIX                                                                                                    |
| Case Sensitivity:                       | Sensitive                                                                                                    |
| Habilitar un tiempo:                    | Generation     Generation     Generation     Generation     Generation     Generation                                                                   |
| ZFS Deduplication:                      | Enabling dedup may have drastic performance implications,<br>as well as impact your ability to access your data.<br>Consider using compression instead. |

coas mesmas opcións, pero co nome de comun.

• Na máquina FreeNAS, creamos no volume ZFS unha carpeta para crear os scripts para a creación do esqueleto de carpetas:

cd /mnt/datos mkdir scripts\_samba4 cd scripts\_samba4

• Seguindo a mesma filosofía das partes anteriores, creamos un ficheiro de texto para almacenar todos os cursos que temos.

#### • FICHEIRO DE CURSOS: f00\_cursos.txt

dam1 dam2

• O seguinte script establece o valor das variables que almacenan as rutas ás carpetas base do esqueleto, que neste caso cambian con respecto á parte VII:

#### • SCRIPT DE VARIABLES GLOBAIS: 00\_variables.sh

#!/bin/bash

# Define variable globais que van usar os demais scripts

#Variables
DIR\_USUARIOS=/mnt/datos/usuarios
DIR\_COMUN=/mnt/datos/comun

# Exportar variables
# Nos scripts que se van usar a continuación non faría falla que se exportansen as variables.
# Pero quedan exportadas por se a posteriori calquera dos scripts que vai importar
# o contido deste ficheiro precisase chamar a outros scripts que precisasen usar estas variables
export DIR\_USUARIOS
export DIR\_COMUN

• E por último, o seguinte script é exactamente o mesmo que o da parte VII. O que fai é crear todas as carpetas do esqueleto.

#### SCRIPT: 01\_crear\_esqueleto.sh

#!/bin/bash

#Chamar ao script de variables, temos varias opcións:

. ./00\_variables.sh # Tamén podería ser: source ./00\_variables.sh

#Crear esqueleto profes #Por se executamos o script varias veces, comprobamos se xa existe o directorio test -d \$DIR\_USUARIOS/persoais/profes || mkdir -p \$DIR\_USUARIOS/persoais/profes

#Crear esqueleto para os perfis de Windows
test -d \$DIR\_USUARIOS/perfisWindows || mkdir -p \$DIR\_USUARIOS/perfisWindows

#Crear esqueleto para os perfis de Linux test -d \$DIR\_USUARIOS/perfisLinux || mkdir -p \$DIR\_USUARIOS/perfisLinux

test -d \$DIR\_COMUN/departamentos || mkdir -p \$DIR\_COMUN/departamentos

#### • Executamos o script para crear o esqueleto de carpetas:

sh 01\_crear\_esqueleto.sh

Comprobamos a súa execución, visualizando co comando Is -R o contido de /mnt/datos/usuarios e /mnt/datos/comun.

### Configurar os permisos

- Neste apartado hai que destacar unha cuestión importante. FreeNAS permite o uso de ACLs para establecer os permisos das carpetas e ficheiros, pero non son o mesmo tipo de ACLs que vimos na Parte VII (ACLs POSIX). FreeNAS utiliza NFSv4ACLs, que son unha variante que permiten aínda máis opcións que as ACLs POSIX (xa que por exemplo, inclúen máis permisos que r,w e x), e que se achegan máis as ACLs que utilizan os sistemas Windows.
- Non imos afondar moito na configuración das ACLs NFSv4, o que faremos é tan só destacar as diferenzas máis importantes con respecto á configuración das ACLs POSIX. No seguinte enlace móstranse exemplos da configuración da ACL NFSv4 sobre un ficheiro cos comandos getfacl e setfacl:
  - https://wiki.freebsd.org/NFSv4\_ACLs
- Na páxina pódense ver como diferenzas máis importantes as seguintes:
  - ◆ A sintaxe para indicar o propietario do ficheiro (*owner@*) o grupo propietario (*group@*) e todos os usuarios (*everyone@*).
  - O maior número de permisos que se admiten (escribir, engadir, escribir atributos, escribir a acl, etc.).
  - A posibilidade de indicar e cada elemento da ACL a acción de permitir (allow) ou denegar (deny).
- Teremos polo tanto que adaptar o script que fixemos na parte IV para axustas os permisos á sintaxe do comando setfacl para ACLs NFSv4, que será da forma:

- Onde os campos introducidos serán:
  - etiqueta: u para usuario, g para grupo, owner@ para o usuario propietario, group@ para o grupo propietario e everyone@ para todos os usuarios.
  - calificador: O usuario ou grupo á que afecta a ACL, que só usaremos se na etiqueta introducimos u ou g respectivamente.
  - permisos: Agora temos moitos máis posibles permisos para establecer, xa que ademais de lectura (r), escritura (w) e execución
    - (x), aparecen entre outros: engadir datos (p), borrar fillos (D), borrar (d), ler atributos (a), escribir atributos (A), ler a ACL (c) e
    - escribir a ACL (C). Para facilitar a sintaxe, tamén dispoñemos de conxuntos de permisos, que son:

```
◊ full_set: Todos os permisos (control total).
```

- Indify\_set: Todos os permisos salvo modificar a ACL e usuario propietario (permiso de lectura e escritura).
- ◊ read\_set: Permisos de lectura.
- ◊ write\_set: Permisos de escritura.
- herdanza: Podemos utilizar varios valores neste campo para indicar se queremos que a ACL se herde aos ficheiros e carpetas que se creen dentro da carpeta (agora non podemos usar a opción -d):
  - ◊ f: Herdable para os ficheiros que se creen dentro da carpeta.
  - ◊ d: Herdable para as subcarpetas.
  - ◊ i: Só herdable, pero non aplicable á propia carpeta.
- + tipo: allow (permitir) ou deny (denegar).
- O script de axuste dos permisos podería quedar como segue:

#### SCRIPT: 02\_axustar\_acls\_esqueleto.sh

```
#!/bin/bash
```

```
#Chamar ao script de variables
. ./00_variables.sh # Tamén podería ser: source ./00_variables.sh
#Establecemos de forma recursiva os permisos de Linux
chown -R root:wheel $DIR_USUARIOS
chmod -R 700 $DIR_USUARIOS
chown -R root:wheel $DIR COMUN
chmod -R 700 $DIR COMUN
#Cartafol de usuarios e subcartafoles
setfacl -m g:g-usuarios:rxpaRc::allow $DIR_USUARIOS
setfacl -m g:"Domain Admins":rxpaRc::allow $DIR_USUARIOS
setfacl -m g:g-usuarios:rxpaRc::allow $DIR_USUARIOS/persoais
setfacl -m g:"Domain Admins":rxpaRc:fd:allow $DIR_USUARIOS/persoais
setfacl -m g:g-usuarios:modify_set::allow $DIR_USUARIOS/perfisWindows
setfacl -m g:g-usuarios:modify_set::allow $DIR_USUARIOS/perfisLinux
#Cartafol profes
setfacl -m g:g-profes:rxpaRc::allow $DIR_USUARIOS/persoais/profes
setfacl -m q:"Domain Admins":modify_set:fd:allow $DIR_USUARIOS/persoais/profes
setfacl -m group@::fd:allow $DIR_USUARIOS/persoais/profes
#Cartafol alumnos
setfacl -m g:g-profes:rxpaRc::allow $DIR_USUARIOS/persoais/alumnos
setfacl -m q:q-alum:rxpaRc::allow $DIR_USUARIOS/persoais/alumnos
setfacl -m g:"Domain Admins":rxpaRc:fd:allow $DIR_USUARIOS/persoais/alumnos
#Cartafoles cursos
for CURSO in $(cat f00 cursos.txt)
do
        setfacl -m g:g-$CURSO-alum:rxpaRc::allow $DIR_USUARIOS/persoais/alumnos/$CURSO
       setfacl -m q:q-$CURSO-profes:rxpaRc:fd:allow $DIR_USUARIOS/persoais/alumnos/$CURSO
        setfacl -m group@::fd:allow $DIR_USUARIOS/persoais/alumnos/$CURSO
        setfacl -m g:"Domain Admins":modify_set:fd:allow $DIR_USUARIOS/persoais/alumnos/$CURSO
done
#Cartafol comun
setfacl -m g:g-profes:rxpaRc::allow $DIR_COMUN
setfacl -m g:g-alum:rxpaRc::allow $DIR_COMUN
#Subcartafol departamentos
setfacl -m g:g-profes:modify_set:fd:allow $DIR_COMUN/departamentos
```

#Subcartafoles cursos # O participante no curso á vista do esquema de permisos # do exemplo de arriba debe ser quen de axustar

# os permisos de comun/cursos

#### • Executamos o script:

sh 02\_axustar\_acls\_esqueleto.sh

• Unha vez executado o script, recoméndase comprobar con getfacl -v que cada carpeta ten a ACL que lle corresponde.

# Compartir as carpetas por CIFS

- O único que nos resta por facer na máquina FreeNAS é compartir por CIFS os dous conxuntos de datos que conteñen toda o esqueleto das carpetas dos usuarios e común.
- Compartir carpetas por CIFS en FreeNAS

| FP (Apple) NFS                                   | Charles International                      |                   |                          |             |          |                     |  |
|--------------------------------------------------|--------------------------------------------|-------------------|--------------------------|-------------|----------|---------------------|--|
|                                                  | COLUMN AND COLUMN                          | SAMBA (CIFS) BR   | xx (6C30)                |             |          |                     |  |
| and Comparison in                                | a apple (ACP)                              |                   |                          |             |          |                     |  |
|                                                  |                                            |                   |                          |             | -        |                     |  |
| entry has been to                                | und                                        |                   | c011                     |             | Consider | de rectrato competi |  |
|                                                  |                                            |                   |                          |             |          |                     |  |
|                                                  |                                            |                   |                          |             |          |                     |  |
|                                                  |                                            |                   |                          |             |          |                     |  |
|                                                  |                                            |                   |                          |             |          |                     |  |
|                                                  |                                            |                   |                          |             |          |                     |  |
|                                                  |                                            |                   |                          |             |          |                     |  |
|                                                  |                                            |                   |                          |             |          |                     |  |
|                                                  |                                            |                   |                          |             |          |                     |  |
|                                                  |                                            |                   |                          |             |          |                     |  |
|                                                  |                                            |                   |                          |             |          |                     |  |
|                                                  |                                            |                   |                          |             |          |                     |  |
|                                                  |                                            |                   |                          |             |          |                     |  |
|                                                  |                                            |                   |                          |             |          |                     |  |
|                                                  |                                            |                   |                          |             |          |                     |  |
|                                                  |                                            |                   |                          |             |          |                     |  |
| icamos I                                         | no botón c                                 | de <b>Com</b> p   | partido.                 |             |          |                     |  |
| icamos I                                         | no botón c                                 | de Comp           | partido.                 |             |          |                     |  |
| camos i<br>Sharing                               | no botón c                                 | de Comp           | partido.                 |             |          |                     |  |
| icamos i<br>Sharing<br>AFP (Apple)               | no botón c                                 | de Comp           | partido.                 | Block (SC:  | St)      |                     |  |
| icamos i<br>Sharing<br>AEP (Apple)               | no botón c                                 | de Comp           | samba (CIFS)             | Block (ISC: | St)      |                     |  |
| icamos i<br>Sharing<br>NFP (Apple)<br>Add Compar | no botón c<br>NFS (Unix)<br>tidos de Apple | de Comp<br>WebDAV | SAMBA (CIFS)             | Block (ISC  | 50       |                     |  |
| Camos I<br>Sharing<br>VFP (Apple)<br>Add Compar  | NFS (Unix)                                 | de Comp<br>WebDAV | santido.                 | Block (ISC: | 50       |                     |  |
| Camos I<br>Sharing<br>VFP (Apple)<br>Add Compar  | NFS (Unix)<br>NFS (Unix)                   | de Comp<br>WebOA/ | santido.<br>Santa (CIFS) | Block (SC)  | SI)      |                     |  |

Aparece a pestana de Sharing, e picamos sobre botón de SAMBA (CIFS) (ou Windows (SMB))

| Sharing        |                 |        |              |               |                             |
|----------------|-----------------|--------|--------------|---------------|-----------------------------|
| AFP (Apple)    | NFS (Unix)      | WebDAV | SAMBA (CIFS) | Block (ISCSI) |                             |
| Add Company    | lidos de Windov |        | IBA          |               |                             |
| Ruta           |                 | Nombre |              | Comentario    | Exportación de sólo lectura |
| No entry has t | seen found      |        |              |               |                             |
|                |                 |        |              |               |                             |
|                |                 |        |              |               |                             |
|                |                 |        |              |               |                             |
|                |                 |        |              |               |                             |
|                |                 |        |              |               |                             |

Vemos que polo momento non hai carpetas compartidas. Picamos sobre Add Compartidos de Windows (CIFS) SAMBA.

| Ruta:                         | /mnt/datos/usuarios | Brow |
|-------------------------------|---------------------|------|
| Use as home share:            |                     |      |
| Nombre:                       | usuarios            |      |
| Aplicar permisos por defecto. | ۵ 💟                 |      |
| Permitir acceso de invitado:  |                     |      |
| OK Cancelar Modo Avar         | nzado               |      |

Introducimos os datos da carpeta compartida, sendo os máis importantes o *nome* da carpeta compartida (neste caso, *usuarios*) e a ruta da carpeta que imos compartir (*/mnt/datos/usuarios*). Aceptamos picando en **Ok**.

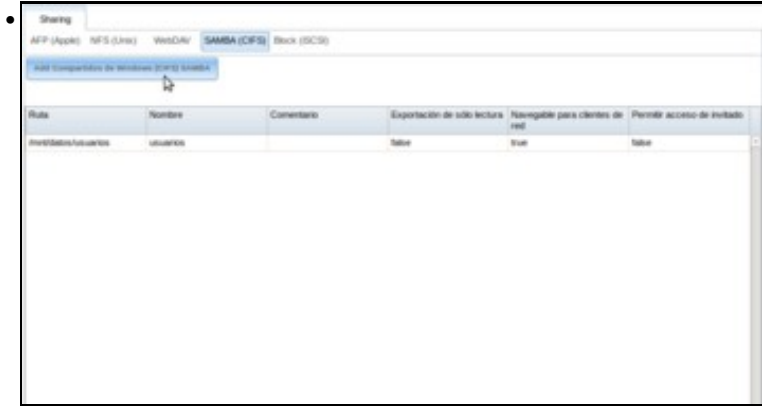

Vemos a carpeta compartida creada, e imos crear outra para comun.

| Ruta:                         | /mnt/datos/comun | Brows |
|-------------------------------|------------------|-------|
| Use as home share:            |                  |       |
| Nombre:                       | comun            |       |
| Aplicar permisos por defecto. | ۵ 😒              |       |
| Permitir acceso de invitado:  |                  |       |

Introducimos agora os datos para crear a carpeta compartida , pero neste caso en lugar de picar en *Ok* directamente, imos picar no botón de **Modo Avanzado** para cambiar un parámetro que pode mellorar o uso da carpeta para os usuarios do dominio.

| Solo permitir acceso de<br>invitado: |                                                                              |   |
|--------------------------------------|------------------------------------------------------------------------------|---|
| Lista de clientes permitidos:        |                                                                              | ۲ |
| Lista de clientes No<br>Permitidos:  |                                                                              | ۲ |
| VFS Objects:                         | Disponible<br>audit<br>extd_audit<br>fake_perms<br>netatalk<br>streams_depot |   |
| Tarea periodica de<br>instantaneas:  |                                                                              |   |
| Parametros auxiliares:               | bide unreadable - yes                                                        | ۲ |

Engadimos nos parámetros auxiliares a liña:

#### hide unreadable = yes

Desta forma a carpetas e ficheiros para os que un usuario non teña permiso de lectura xa non se lle van a mostrar. Agora aceptamos

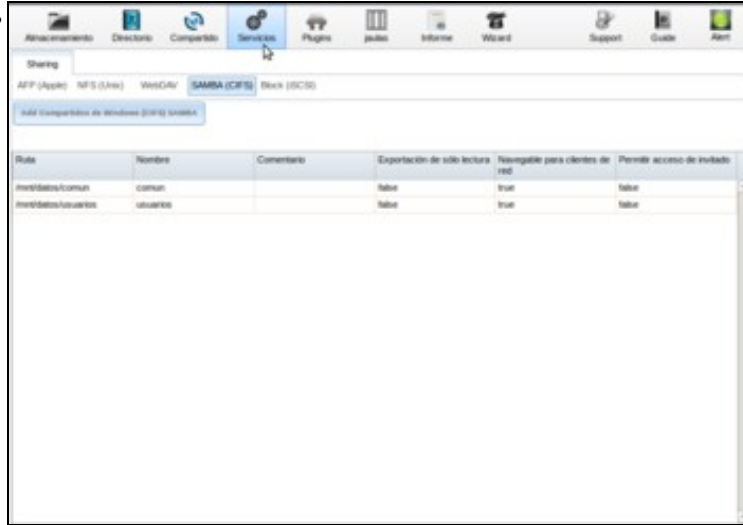

Xa temos as dúas carpetas compartidas creadas. Picamos en Servizos para editar a configuración do servizo SMB.

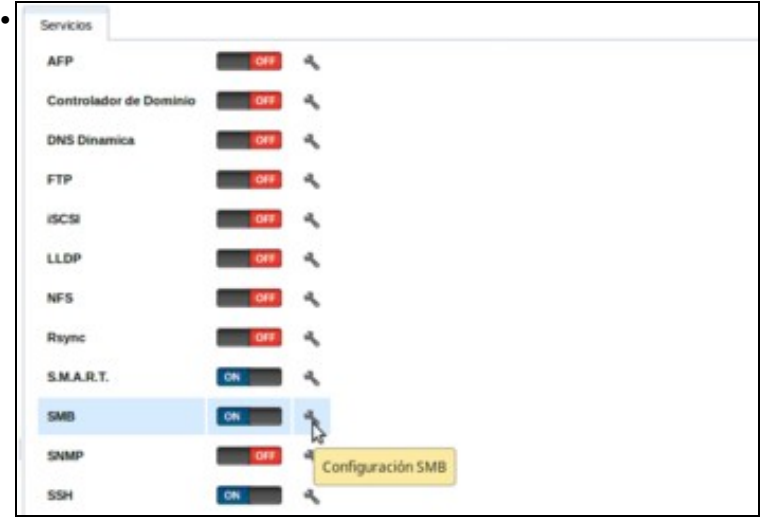

Editamos a configuración do servizo SMB picando na chave

| nfiguración CIES                   |                |   | - |
|------------------------------------|----------------|---|---|
| Nombre de NetBIO'S:                | nas00          |   |   |
| Grupo de Trabajo:                  | IESCALQUERA    | ۲ |   |
| Descripción:                       | FreeNAS Server | ۲ |   |
| Juego de caracteres DOS:           | C#487 *        |   |   |
| Juego de caracteres UNIX:          | UTF-8          |   |   |
| Nivel de registro:                 | Minima         |   |   |
| Usar syslog:                       |                |   |   |
| Maestro Local:                     |                |   |   |
| Inicios de sesión de dominio.      |                |   |   |
| Servidor de Hora para el Dominio:  | Þ              |   |   |
| Cuenta de Invitado:                | nobody         | * |   |
| Máscara de permisos de Archivo:    |                | Ð |   |
| Máscara de permisos de Directorio: |                | ۲ |   |

Introducimos o nome de NetBIOS do equipo (*nas00*) e o grupo de traballo (o mesmo nome que o dominio, *IESCALQUERA*). Ao estar nun dominio con Samba4, desmarcaremos as opcións de **Maestro local** e **Servidor de Hora para el Dominio** se estivesen marcadas.

|                                                        | (B)         |
|--------------------------------------------------------|-------------|
| Extensiones Unix:                                      | 1 (D)       |
| Descubrir automaticamente compartidos con<br>Zeraconf: | 2           |
| Búsquedas de Hostnames.                                | 1 (B)       |
| Server minimum protocol:                               |             |
| Server maximum protocol:                               | aunz - @    |
| Permitir ejecutar siempre:                             |             |
| Obey pam restrictions:                                 |             |
| Dirección IPv4 enatzada:                               | 172.16.5.12 |
| idmap Range Low:                                       | 90,000,001  |
|                                                        | 100.000.000 |

# Configurar os usuarios e equipos do dominio para acceder ás carpetas almacenadas en FreeNAS

• Agora que xa temos na NAS os recursos compartidos necesarios para poder almacenar as carpetas dos usuarios e comúns, imos facer a configuración necesaria para que tanto os equipos Windows como Linux utilicen esas carpetas en lugar das compartidas no controlador de dominio.

# Configuración para os equipos Windows

- Para cambiar a configuración dos equipos Windows, non haberá que facer nada nos clientes. Os cambios farémolo na configuración dos usuarios e no script de inicio de sesión.
- Almacenamento en NAS: Configuración equipos Windows

| Cenncado          | s publicados                             | Membro de  | Replic       | ación de con  | traseñas       | Objeto              |  |
|-------------------|------------------------------------------|------------|--------------|---------------|----------------|---------------------|--|
| Seguridad En      |                                          | Intomo     | Sesiones     |               | Control remoto |                     |  |
| Perfil de         | Perfil de Servicios de Escritorio remoto |            |              | COM+          |                | Editor de atributos |  |
| General Dirección |                                          | Cuenta     | Perti Teléfo |               | is Org         | Organización        |  |
| Padil da          | un under                                 |            |              |               |                |                     |  |
| Buta da           | access al nefil                          | \\nar00\uz | uarios\per   | aWindows\     | apl            |                     |  |
| Contrat de        | acceso a perm                            |            |              |               |                |                     |  |
| sesión:           | e molo de                                | inicio bat | icio bat     |               |                |                     |  |
|                   |                                          |            |              |               |                |                     |  |
| Carpeta           | particular                               |            |              |               |                |                     |  |
| ORuta             | de acceso loca                           | k .        |              |               |                |                     |  |
| (R) Com           | 7                                        | at at Mar  | house        | dan kanana ak | Inorder        |                     |  |
| e con             | oud. 4                                   | ·          | asho mana    | ius persoas   | proves         |                     |  |
|                   |                                          |            |              |               |                |                     |  |
|                   |                                          |            |              |               |                |                     |  |
|                   |                                          |            |              |               |                |                     |  |
|                   |                                          |            |              |               |                |                     |  |
|                   |                                          |            |              |               |                |                     |  |
|                   |                                          |            |              |               |                |                     |  |
|                   |                                          |            |              |               |                |                     |  |
|                   |                                          |            |              |               |                |                     |  |

Imos facer o cambio para o usuario sol. Usando as RSAT, imos ás propiedades do usuario e na lapela de Perfil cambiamos tanto na ruta de acceso ao perfil como na da carpeta particular dserver00 por nas00. Aceptamos

[root@nas00] /mnt/datos/scripts\_samba4# is -ih /mnt/datos/usuarios/persoals/profes/ total 2 drwx-----+ 3 root wheel 38 May 5 13:58 ./

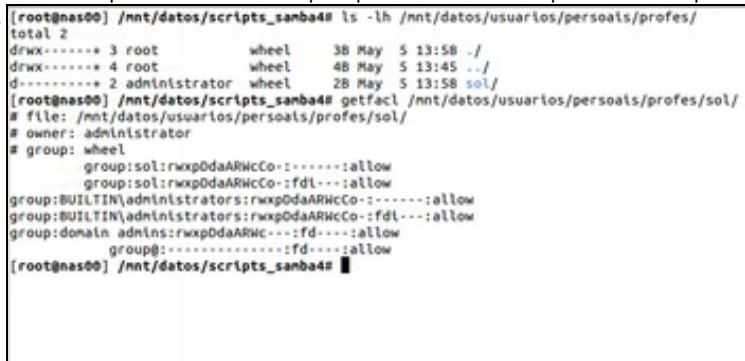

Podemos comprobar na máquina FreeNAS que agora xa se creou a carpeta persoal do usuario sol.

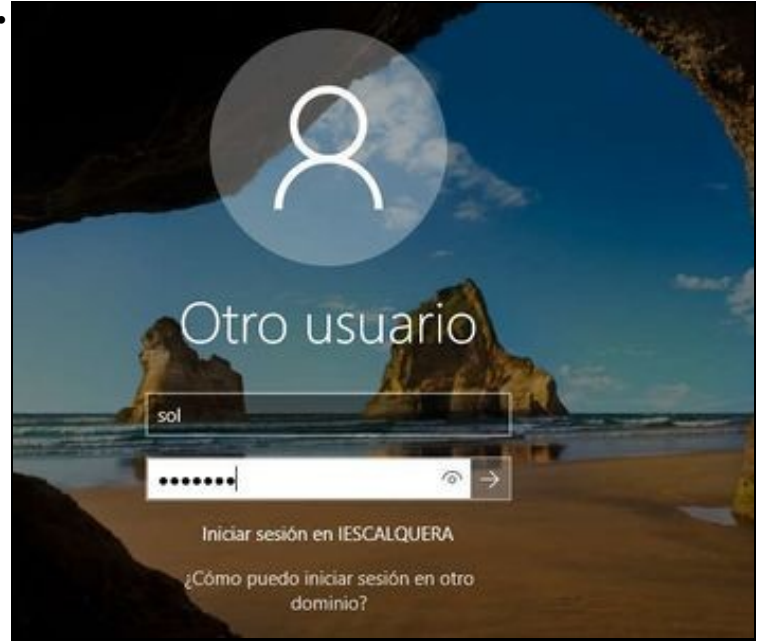

Iniciamos sesión en wclient01 con sol.

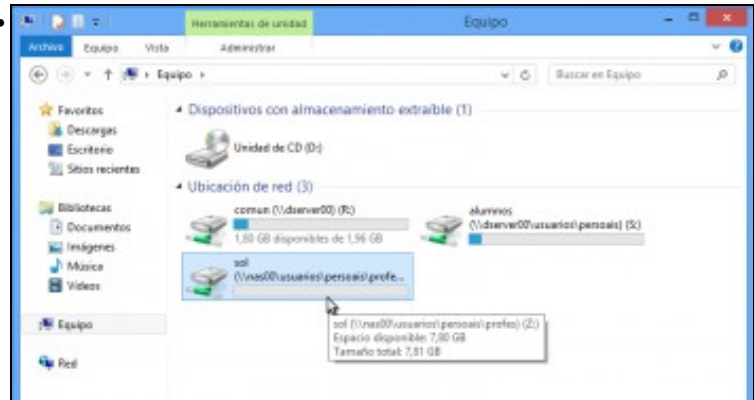

Se abrimos o explorador de ficheiros e nos fixamos na unidade Z:, agora está conectada á carpeta compartida na NAS. Entramos...

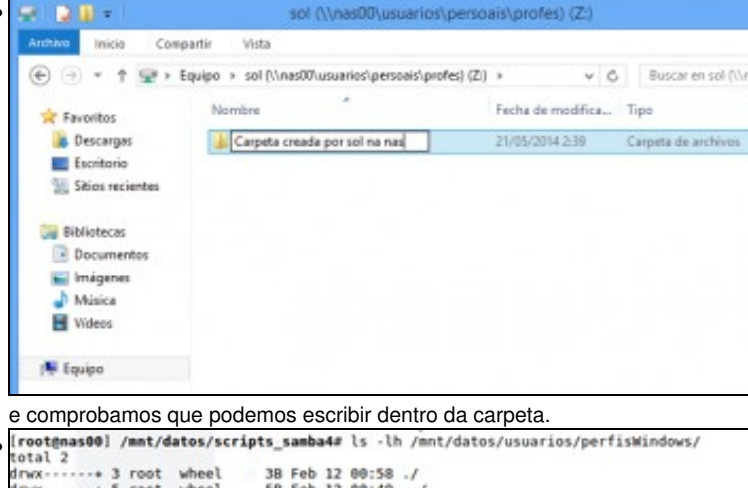

drwx-----+3 root wheel 3B Feb 12 00:58 ./ drwx----+5 root wheel 5D Feb 12 00:49 ../ d-----+2 sol wheel 2B Feb 12 00:58 sol.V6/ [root@nas00] /mnt/datos/scripts\_samba4#

Agora que noa iniciou sesión nun cliente Windows do dominio, tamén podemos comprobar que se creou na máquina FreeNAS a carpeta co seu perfil móbil.

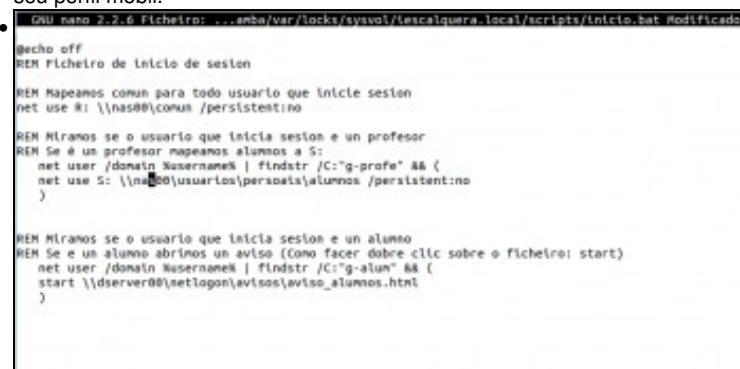

Editamos en *dserver00* o script de inicio de sesión *inicio.bat*, e nos comandos *net use* que conectan as carpetas *comun* e *alumnos* (para os profes), cambiamos *dserver00* por *nas00* (recórdese que no ficheiro de configuración de samba se pode consultar onde está a carpeta que contén os scripts de inicio de sesión, que é a que está compartida como *netlogon*).

| Administrador de tareas   |               |
|---------------------------|---------------|
| Panel de control          |               |
| Explorador de archivos    |               |
| Buscar                    | Cerrar sesión |
| Ejecutar                  | Apagar        |
| Apagar o cerrar sesión    | Reiniciar     |
| Escritorio                |               |
| Preguntame cualquier cosa | 0 😂 🗔 🛱       |

En wclient01, pechamos a sesión de sol e iniciámola de novo...

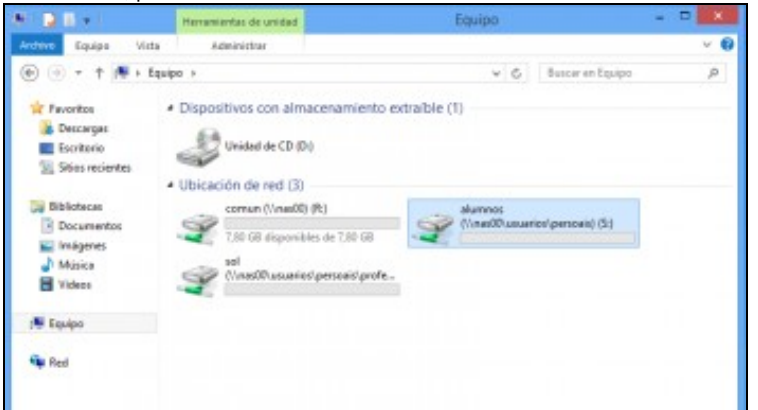

para comprobar que agora xa todas as unidades de rede se conectan ás carpetas compartidas de nas00.

### Configuración para os equipos Linux

- Cambiamos no ficheiro /etc/security/pam\_mount.conf.xml dserver00 por nas00
- Engadimos o parámetro noperm xa que o cliente non recoñece as ACLs NFSv4.

```
...
<volume sgrp="g-profes" fstype="cifs" server="nas00.iescalquera.local" path="usuarios/persoais/profes/%(USER)" mountpoint="/media/%(USER)" mountpoint="/media/%(USER)" mountpoint="/media/%(USER)" mountpoint="/
<volume sgrp="g-dam2-alum" fstype="cifs" server="nas00.iescalquera.local" path="usuarios/persoais/alumnos/dam2/%(USER)" mountpoint="/
<volume sgrp="g-usuarios" fstype="cifs" server="nas00.iescalquera.local" path="usuarios/persoais/alumnos/dam2/%(USER)" mountpoint="/
<volume sgrp="g-usuarios" fstype="cifs" server="nas00.iescalquera.local" path="usuarios/persoais/alumnos/dam2/%(USER)" mountpoint="/
<volume sgrp="g-usuarios" fstype="cifs" server="nas00.iescalquera.local" path="usuarios/persoais/alumnos/dam2/%(USER)/Comun" options="work
<volume sgrp="g-profes" fstype="cifs" server="nas00.iescalquera.local" path="usuarios/persoais/alumnos" mountpoint="/media/%(USER)/ALUER)/ALU
```

</pam\_mount>

Configuración para os equipos Linux

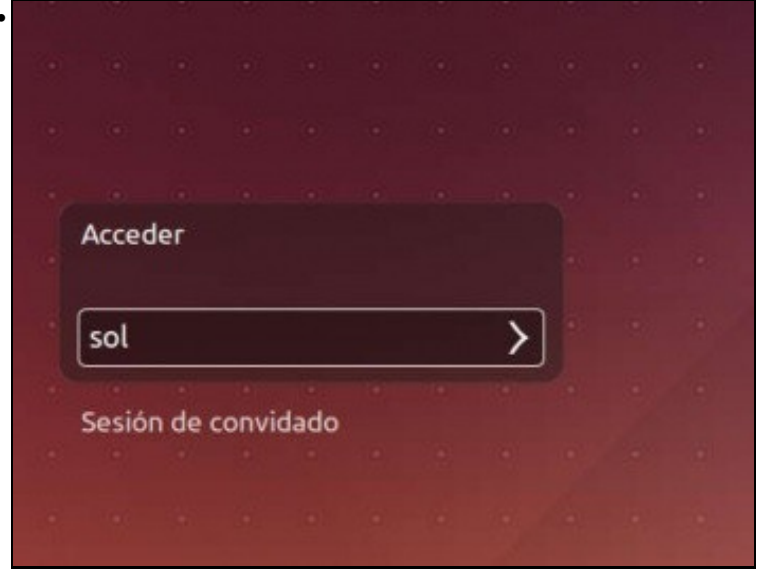

Iniciamos sesión en *uclient01* co usuario *sol*.

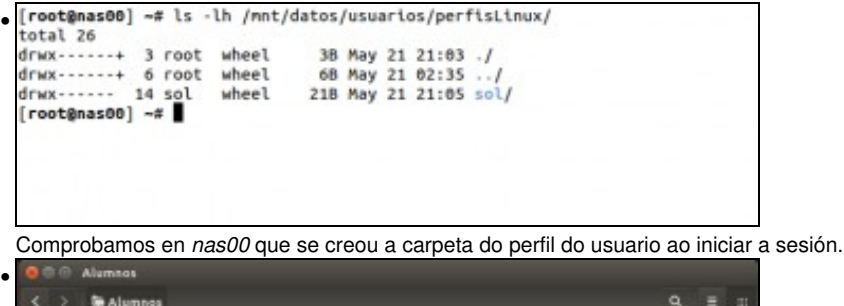

| < > 🗎 Alumn       | 65   |                                                                                                    |      | 9, ≣ ∷ |
|-------------------|------|----------------------------------------------------------------------------------------------------|------|--------|
| Lugares           |      | -                                                                                                    | -    |        |
| O Recentes        |      | and the second second se |      |        |
| n Cartafol persoa | 1    | dam1                                                                                                    | dam2 |        |
| Escritorio        |      |                                                                                                    |      |        |
| ↓ Descargas       |      |                                                                                                    |      |        |
| Documentos        |      |                                                                                                    |      |        |
| 🛱 Imaxes          |      |                                                                                                    |      |        |
| d Música          |      |                                                                                                    |      |        |
| <b>月</b> Videos   |      |                                                                                                    |      |        |
| E Lixo            |      |                                                                                                    |      |        |
| Dispositivos      |      |                                                                                                    |      |        |
| Computador        |      |                                                                                                    |      |        |
| Persoal           |      |                                                                                                    |      |        |
| E Comun           | *    |                                                                                                    |      |        |
| Alumnos           | -    |                                                                                                    |      |        |
| Rede              |      |                                                                                                    |      |        |
| Displorar a rede  |      |                                                                                                    |      |        |
| Conectar a un se  | stal |                                                                                                    |      |        |
|                   |      |                                                                                                    |      |        |
|                   |      |                                                                                                    |      |        |

sol pode acceder á súa carpeta persoal, á carpeta común e as carpetas persoais dos alumnos dos grupos nos que da clase. Nin sequera

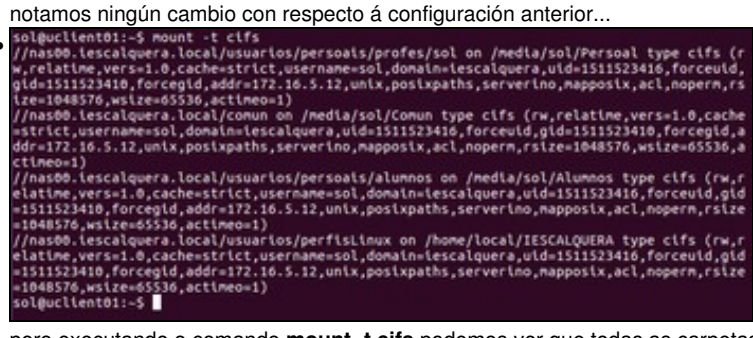

pero executando o comando mount -t cifs podemos ver que todas as carpetas están montadas sobre as carpetas compartidas en nas00.

-- Antonio de Andrés Lema e Carlos Carrión Álvarez